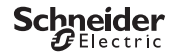

## Dienos ir savaitės programuojamas jungiklis IHP 1C/2C

Gaminio informacija / meniu aprašymas

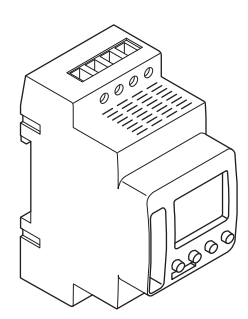

CCT15440 CCT15441 CCT15442 CCT15443

Dienos ir savaitės programuojamas jungiklis IHP 1C/2C

Susipažinimas su laikmačiu

Rodo eksploatacinius elementus

Veikimas:

Meniu struktūra

Pradinė sąranka

Perjungimo laiko nustatymas

Pakeiskite perjungimo laiką

Perjungimo laiko ištrynimas

Atostogų funkcijos nustatymas

PIN nustatymas

Apėjimo ir nuolatinio perjungimo įjungimas

Pagrindinių nustatymų atstatymas

Schneider Electric Industries SAS

#### Susipažinimas su laikmačiu

IHP yra su savaitinėmis programomis, kuriomis valdomas apšvietimas, oro kondicionavimas, vandens nuleidimas ir pan.

i

Šiuo prietaisu negalima valdyti su sauga susijusių įrenginių.

#### Rodo eksploatacinius elementus

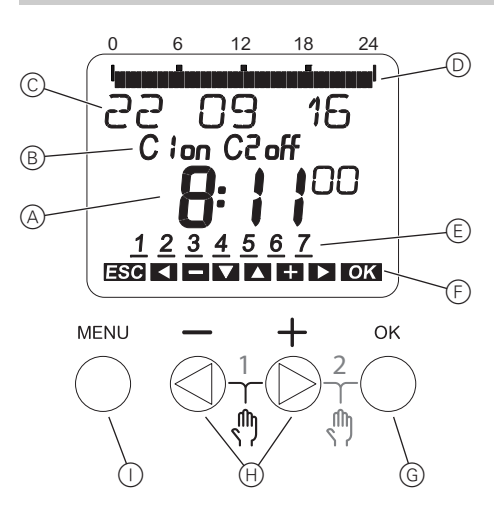

- A Laiko ekranas
- B Kanalo būsena
- ⑦ Datos ekranas
- D Suprogramuoti [J. laikai
- E Savaitės dienų rodymas
- F Aktyvių mygtukų rodymas
- G Mygtukas OK (gerai)
- (H) Pasirinkimo mygtukai
- Mygtukas MENU (meniu)

# Veikimas:

| Mygtukas                        | Funkcija                                                              |
|---------------------------------|-----------------------------------------------------------------------|
| Mygtukas <b>MENU</b><br>(meniu) | Atidaro meniu                                                         |
|                                 | Meniu režime: žingsnis atgal:                                         |
|                                 | <ul> <li>programavimo režime: atšaukti programavimo režimą</li> </ul> |
| Pasirinkimo myg-<br>tukai       | Persijungti tarp meniu elementų                                       |
|                                 | Didinti / mažinti vertę                                               |
| Mygtukas <b>OK</b> (ge-<br>rai) | Meniu režime: pasirinkti meniu punktą                                 |
|                                 | <ul> <li>Programavimo režime: patvirtinti nuostatas</li> </ul>        |

#### Meniu struktūra

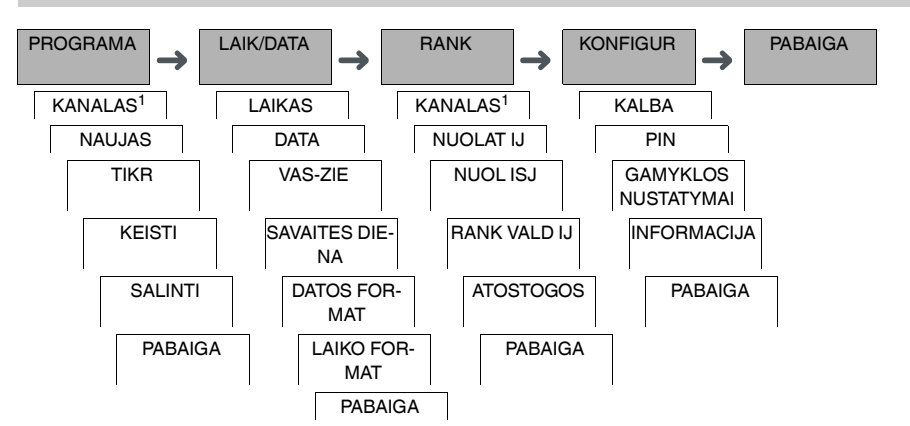

<sup>1</sup> Meniu punktas **KANALAS** rodomas tik dviejų kanalų įrenginyje (2C). Įrenginiai su vienu kanalu persijungia tiesiai į žemiau nurodytą meniu.

# Pradinė sąranka

Pagrindiniai nustatymai, pvz., data, laikas ir t.t. turi būti atliekami pirmą kartą įjungus įrenginį arba po jo atstatymo. Irenginys isijungia atidarydamas nustatymu menių, punkta **KALBA**.

- 1 Pasirinkite kalbą.
- 2 Patvirtinkite pranešimą DATOS FORMAT.
- ③ Pasirinkite datos formatą.
- Nustatykite metus.
- 5 Nustatykite mėnesį.
- Nustatykite dieną.
- ⑦ Patvirtinkite pranešimą LAIKO FORMAT.
- (8) Pasirinkite laiko formatą.
- 9 Nustatykite valandas.
- 10 Nustatykite minutę.
- (1) Pasirinkite vasaros/žiemos laiką.

# Perjungimo laiko nustatymas

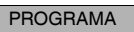

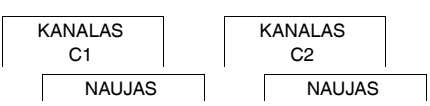

Perjungimo laiką visuomet sudaro intervalas, per kurį apkrova įjungiama, ir intervalas, per kurį ji išjungiama. Galite pasirinkti arba perjungimo laikus konkrečiai savaitės dienai, arba nukopijuoti juos kelioms dienoms per savaitę. Nukopijuotos savaitės dienos laikomos bloku.

Norint nustatyti perjungimo laiką atlikite toliau nurodytus veiksmus po vieną kartą IJ ir ISJ režimams:

- ① Patvirtinkite pranešimą apie laisvą atminties vietą.
- Pasirinkite IJ arba ISJ.
- Nustatykite valandą.
- Nustatykite minutę.
- 5 Nustatykite savaitės dieną.
- (6) Jei nustatoma, kad perjungimo laikas galios tik vieną savaitės dieną, pasirinkite ISSAUGOTI. Perjungimo laikas įrašomas.
- O Jei perjungimo laiką kopijuosite kaip kelių savaitės dienų bloką, pasirinkite KOPIJUOTI.
- (8) Pasirinkite kitas savaitės dienas ir patvirtinkite kiekvieną iš jų. Bloke esančios savaitės dienos nurodytos savaitės dienų ekrane. Norint iš bloko pašalinti dieną dar kartą ją pasirinkite naudodami parinkimo mygtukus.
- (9) Nustačius norimas savaitės dienas, pasirinkite KOPIJUOTI.

# Pakeiskite perjungimo laiką

#### PROGRAMA

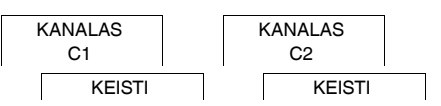

Galite pakeisti perjungimo laikų intervalą. Jei perjungimo laikai nurodyti blokui, galite pasirinkti, ar pakeistas intervalas bus taikomas visam blokui, ar konkrečiai savaitės dienai. Savaitės diena tuomet pašalinama iš bloko.

1 Pasirinkite perjungimo laiką.

Ekrane iš eilės rodomi visi perjungimo laikai. Jei savaitės dienai nenustatytas perjungimo laikas, ekrane tai nurodoma --:--.

Jei pasirinktas perjungimo laikas yra bloko dalis, visos bloko dienos rodomos savaitės dienos ekrane. Pasirinkta savaitės diena mirksės.

- Nustatykite valandą.
- Nustatykite minutę.
- ④ Jei pasirinktas perjungimo laikas nustatomas tik vienai savaitės dienai, bus rodoma tik ISSAUGOTI parinktis.
- Jei pasirinktas perjungimo laikas yra bloko dalis, pasirinkite KEISTI BLOKA arba KEISTI SAVAITES DIENA.
   KEISTI BLOKA pakeičia viso bloko perjungimo laikus.

- KEISTI SAVAITES DIENA pakeičia pasirinkto perjungimo laiko intervalą. Pasirinktas perjungimo laikas pašalinamas iš bloko.

#### Perjungimo laiko ištrynimas

#### PROGRAMA

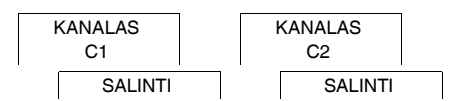

Perjungimo laikus galite bet kada ištrinti. Jei perjungimo laikas yra bloko dalis, galite ištrinti visą bloką arba iš bloko pašalinti perjungimo laiką. Taip pat galite vienu metu ištrinti visus kanalo perjungimo laikus.

Perjungimo laiko ištrynimas:

- 1 Pasirinkite ATSKIRAS.
- 2 Pasirinkite perjungimo laiką.

Ekrane iš eilės rodomi visi perjungimo laikai. Jei savaitės dienai nenustatytas perjungimo laikas, ekrane tai nurodoma --:--.

Jei pasirinktas perjungimo laikas yra bloko dalis, visos bloko dienos rodomos savaitės dienos ekrane. Pasirinkta savaitės diena mirksės.

- ③ Jei pasirinktas perjungimo laikas galioja tik vienai savaitės dienai, bus rodoma tik SALINTI SAVAITES DIE-NA parinktis.
- ④ Jei pasirinktas perjungimo laikas yra bloko dalis, pasirinkite SALINTI BLOKA arba SALINTI SAVAITES DIE-NA.

- SALINTI BLOKA ištrina viso bloko perjungimo laikus.

- SALINTI SAVAITES DIENA ištrina pasirinkto perjungimo laiko intervalą bloke.

Visų kanalo perjungimo laikų ištrynimas:

- 1 Pasirinkite SALINTI VISKA.
- 2 Patvirtinkite paspausdami PATVIRT.

### Atostogų funkcijos nustatymas

#### RANK

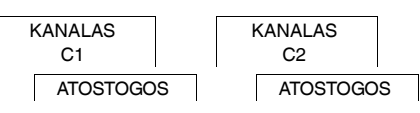

Atostogų funkcija leidžia jums įjungti arba išjungti kanalą ilgesniam laikotarpiui. Įjungus atostogų funkciją suprogramuoti perjungimo laikai neturi jokio poveikio. Kanalui galima nustatyti tik vieną atostogų laiką.

- 1 Pasirinkite IJ arba ISJ.
- 2 Patvirtinkite ATOST PRADZ.
- ③ Nustatykite metus.
- Nustatykite mėnesį.
- 5 Nustatykite dieną.
- 6 Nustatykite valandą.
- Patvirtinkite ATOST PAB.
- 8 Nustatykite metus.
- Nustatykite mėnesį.
- 10 Nustatykite dieną.
- Nustatykite valandą.

| PIN nustatymas             |                       |                                                                         |
|----------------------------|-----------------------|-------------------------------------------------------------------------|
|                            |                       |                                                                         |
| KONFIGUR                   |                       |                                                                         |
|                            |                       |                                                                         |
|                            | PIN                   |                                                                         |
| PIN kodas saugo nuo nele   | eistino naudoiimo.    |                                                                         |
| loi pomirčoto covo PIN kov | da krojnkitóci covr   | o čalvio osanti kliontu antornovimo contra ir nurodykito sovo ironginio |
|                            | Ją, Kielpkilės į Savi | o salyje esani i kilenių aplanavino centrą ir hurodykle savo įrenginio  |
| serijos numerį.            |                       |                                                                         |
| 1 Pasirinkite SU PIN KO    | ODU.                  |                                                                         |
| BE PIN KODO atšaul         | kia apsauginio PIN    | l kodo funkcija.                                                        |

- 2 Patvirtinkite ESAMAS PIN KODAS.
- ③ Nustatykite naują PIN kodą.

i

PIN skaitmenis vieną po kito įveskite naudodami +/-, patvirtinkite paspausdami OK (gerai). Jau įvesto skaitmens keisti nebegalima. Patvirtinus paskutinį skaitmenį mygtuku OK (gerai), PIN kodas išsaugomas. Jei kyla abejonių, PIN kodo nustatymo procedūrą nutraukite paspausdami MENU (meniu).

# Apėjimo ir nuolatinio perjungimo įjungimas

Apėjimą arba nuolatinį perjungimą galite įjungti RANK meniu arba naudodami įrenginio mygtukų kombinacijas.

#### Apėjimo įjungimas

Jei norite trumpam perjungti kanalą į kitą perjungimo būseną (pvz., iš IJ į ISJ), įjunkite apėjimą. Ši būsena galios tik iki kito perjungimo laiko.

Jei apėjimas įjungtas, ekrane trumpam rodomas pranešimas KANALO APĖJIMAS.

#### Ilgalaikis perjungimas

Jei norite visam laikui perjungti kanalą, ijunkite ilgalaikį perjungimą. Kai įjungtas ilgalaikis perjungimas, perjungimo laiko nustatymai neturi jokio poveikio.

Jei norite pasirinkti ar kanalas bus ilgam laikui jjungtas IJ arba ISJ režime, naudokitės meniu RANK.

Jei ilgalaikiam perjungimui įjungti naudojate mygtukų derinius, kanalas bus perjungtas į kitą būseną (pvz., iš **IJ** į **ISJ**).

# Jei ijungtas ilgalaikis perjungimas, ekrane trumpam rodoma **ILGALAIKIS KANALAS**. **Mygtukų kombinacijos**

| Kanalas                                                | C1                                                            | C2                                                            |
|--------------------------------------------------------|---------------------------------------------------------------|---------------------------------------------------------------|
| Mygtukai                                               |                                                               |                                                               |
| Apėjimo įjungimas                                      | Mygtukus paspauskite kartu                                    | Mygtukus paspauskite kartu                                    |
| Ilgalaikio perjungimo jjungimas                        | Vienu metu paspauskite ir maždaug<br>2 s palaikykite mygtukus | Vienu metu paspauskite ir maždaug<br>2 s palaikykite mygtukus |
| Apėjimo atšaukimas<br>Ilgalaikio perjungimo atšaukimas | Mygtukus paspauskite kartu                                    | Mygtukus paspauskite kartu                                    |

## Pagrindinių nustatymų atstatymas

Čia galite atstatyti pagrindinius nustatymus, pvz., datą, laiką ir t.t., ištrinti arba išsaugoti perjungimo laikus.

Turite dvi parinktis: Per **KONFIGUR** meniu galite įkelti gamyklines nuostatas arba atstatyti įrenginį naudodami jo mygtukų kombinacijas.

kėlus gamyklines nuostatas bus išjungti visi perjungimo laikai. Jei norite atstatyti bazines nuostatas ir išlaikyti perjungimo laikus, pasinaudokite atstatymo funkcija.

#### Gamyklos nustatymų įkėlimas

| KONFIGUR |  |
|----------|--|
|          |  |

GAMYKLOS NU-STATYMAI

- 1 Patvirtinkite pranešimą PAKR GAMYKL NUST.
- 2 Nustatykite pagrindinius nustatymus, kaip tai aprašyta skyriuje "Pradinė sąranka".

#### Atstatymas

- ① Vienu metu paspauskite visus keturis įrenginio mygtukus.
- 2 Pasirinkite kalbą.
- ③ Jei norite išlaikyti perjungimo laikus, pasirinkite UZLAIKYTI PROGR.
- ④ Jei norite ištrinti visus perjungimo laikus, pasirinkite PASALINTI PROGR.
- (5) Nustatykite pagrindinius nustatymus, kaip tai aprašyta skyriuje "Pradinė sąranka".

### Schneider Electric Industries SAS

Jeigu turite techninių klausimų, prašome susisiekti su klientų aptarnavimo centru, esančiu jūsų šalyje. schneider-electric.com/contact